## ¿Cómo revisar si las fotografías cumplen con los requerimientos de CONOCER?

En caso de que algún participante te envíe la fotografía en formatos diferentes al indicado, debes convertirla al formato debido (bitmap o BMP).

## 1. Caso A. El formato enviado es en un documento de Word

Si el participante te envío su foto en un documento de Word, sigue los siguientes pasos:

- 1. Abre el documento de Word.
- 2. Una vez abierto, selecciona la foto y presiona el botón derecho del ratón
- 3. Aparecerá un menú, donde seleccionarás la opción "Formato de fotografía" (Format Picture):

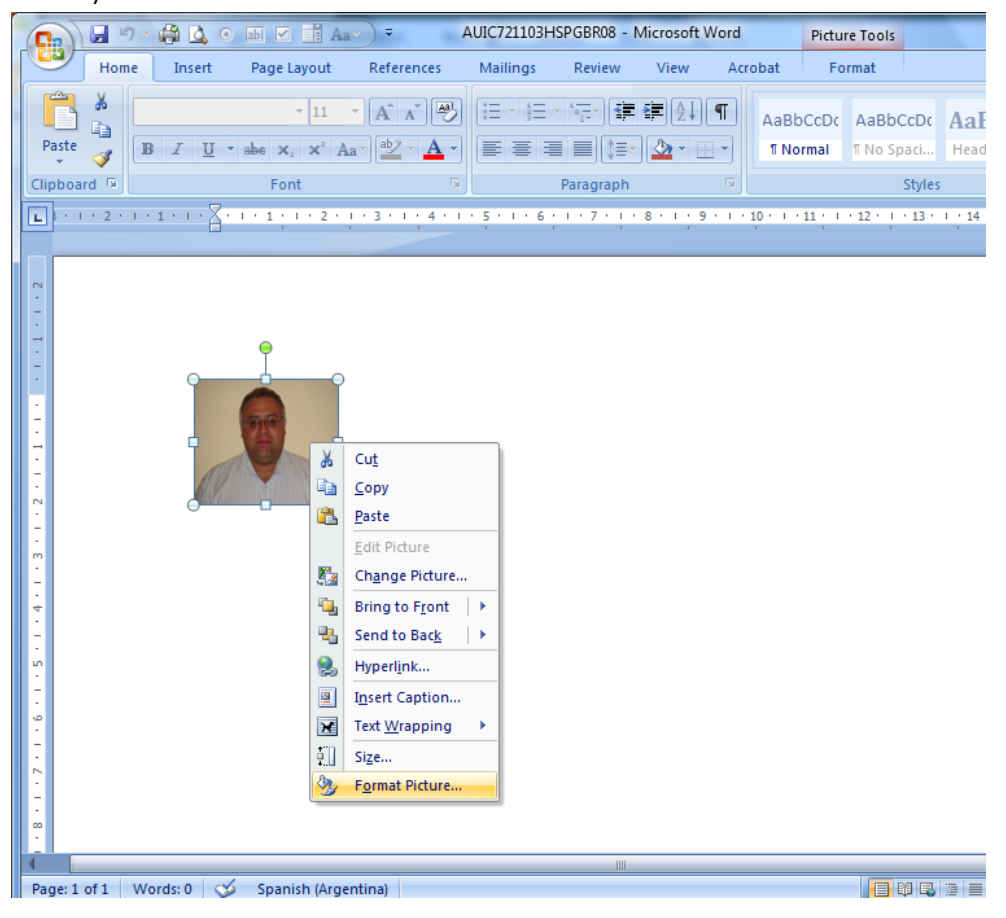

4. Una vez abierto el menú correspondiente, presiona el botón "Reiniciar fotografía" (Reset Picture):

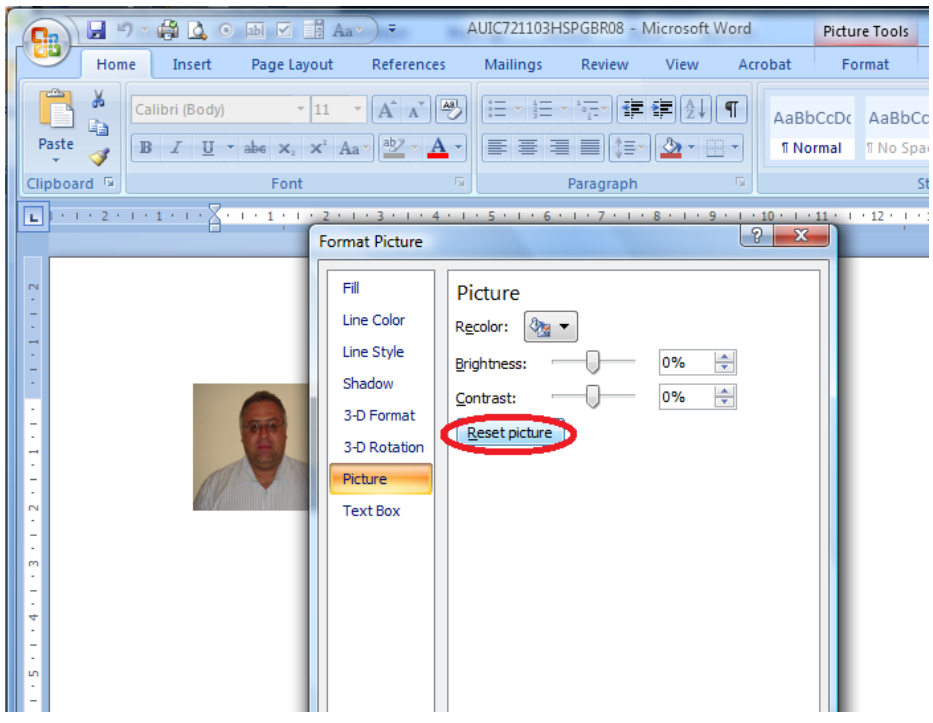

5. La foto tomará sus dimensiones normales. Presiona el botón "Cerrar" (Close):

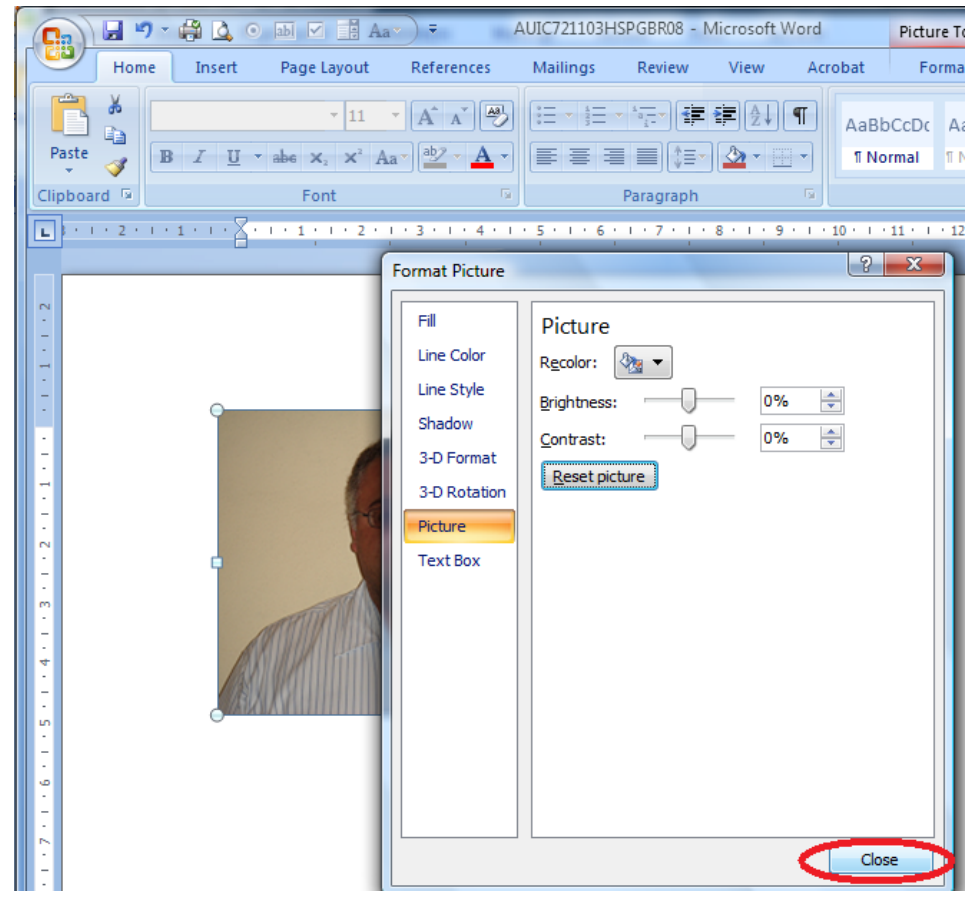

6. A continuación, seleccionas nuevamente la fotografía con el botón derecho del ratón, eligiendo ahora la opción "Tamaño..." (Size...).

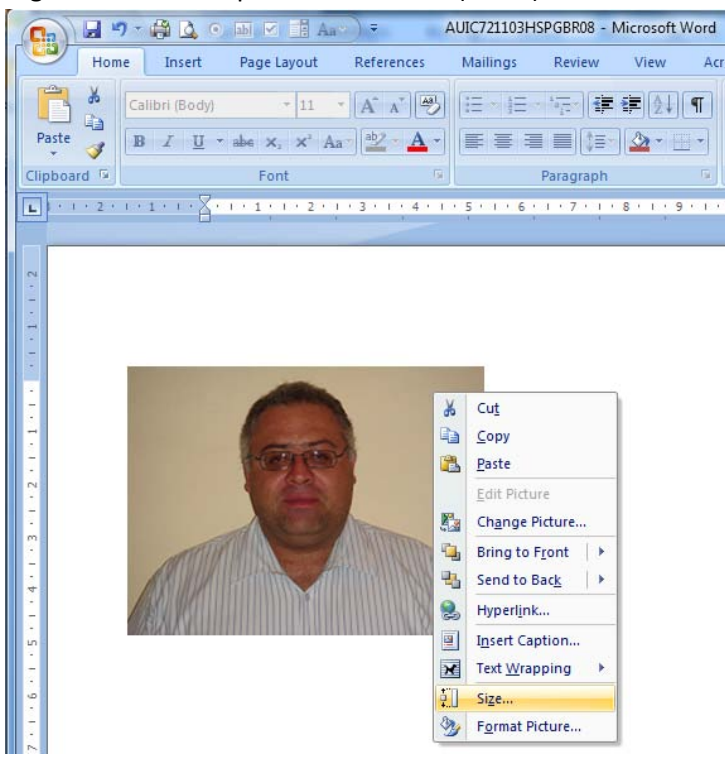

7. En el nuevo menú, desde el apartado "Recortar desde" (Crop from), ajustarás los valores de Altura y Ancho de la foto, iniciando con Altura. Para ello, en el apartado "Tamaño y Rotar" (Size and rotate) escribe el valor de "Altura" a "2.5 cm".

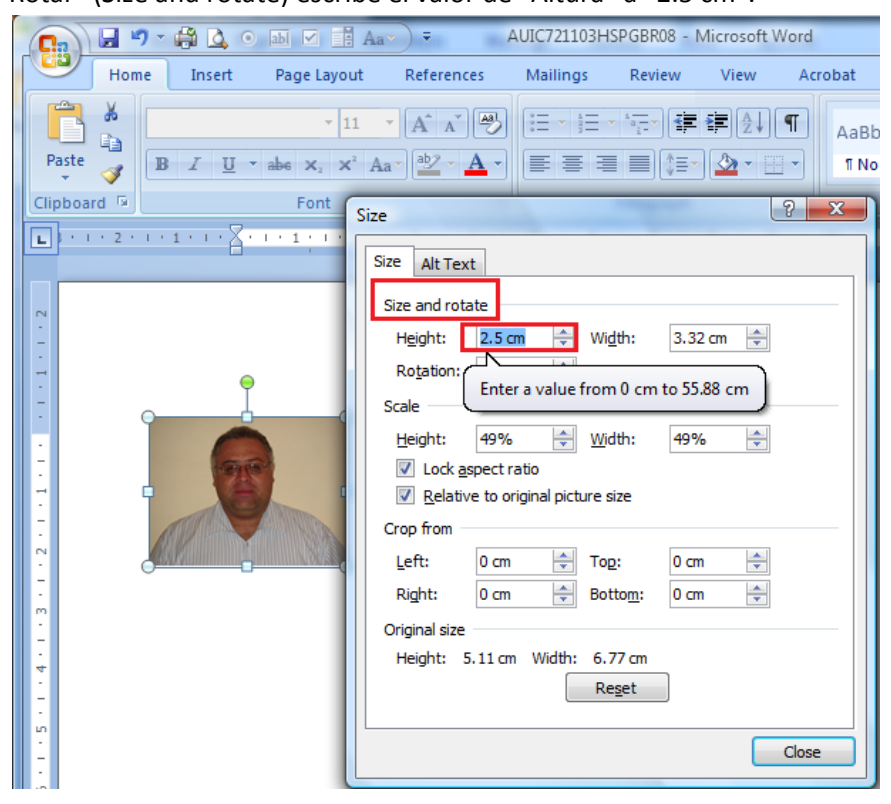

 Luego, en la sección "Recortar desde" (Crop from) ajustas los valores de Izquierda" y "Derecha", con los botones de flecha arriba o debajo de cada casilla hasta lograr el tamaño deseado (2.5 de ancho por 3 de alto). El tamaño se observa en el apartado:

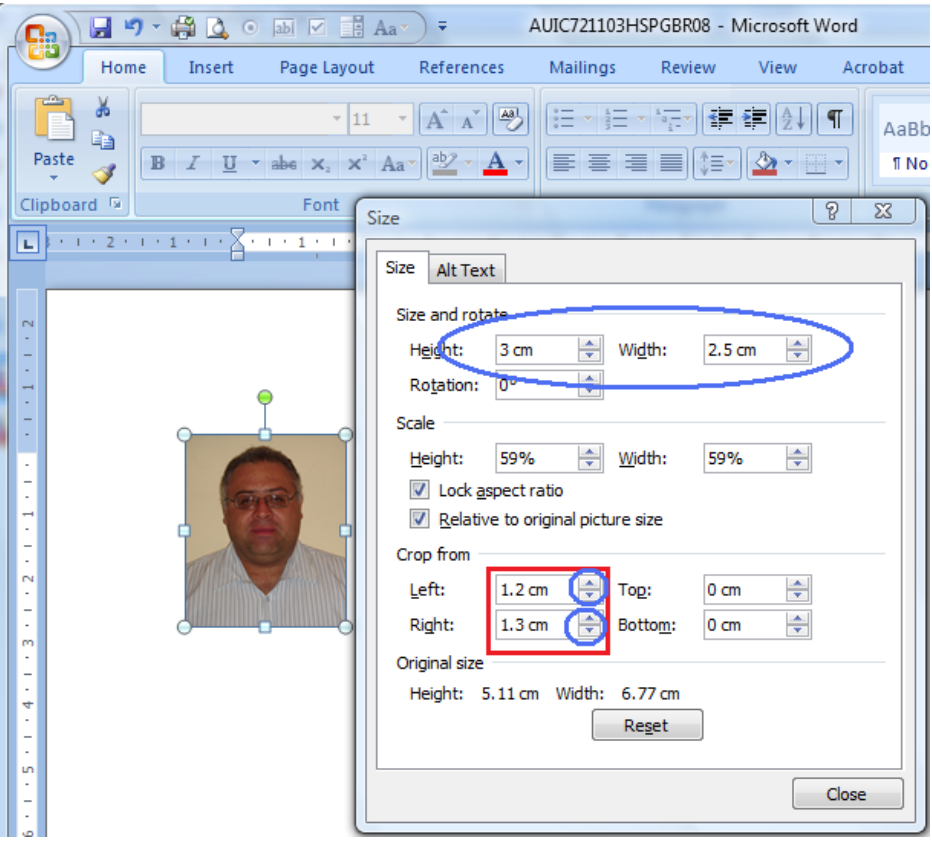

- 9. Una vez conseguido el tamaño deseado presionas el botón "Cerrar" (Close).
- 10. A continuación, seleccionas nuevamente la fotografía con el botón derecho del mouse, eligiendo ahora la opción "Copiar" del menú.

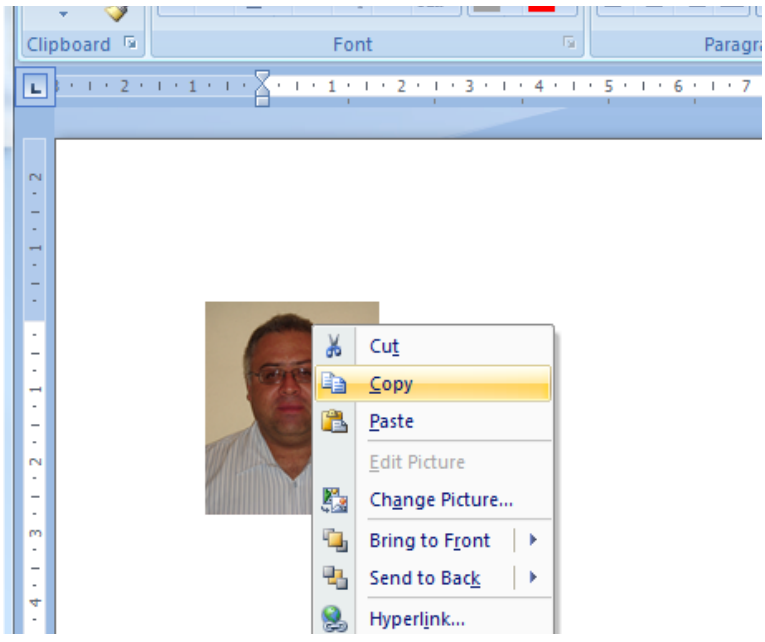

11. Enseguida, abres la aplicación Paint y pegas la nueva foto (con el comando "Control-V" o desde el Menú "Editar", en la opción "Pegar"):

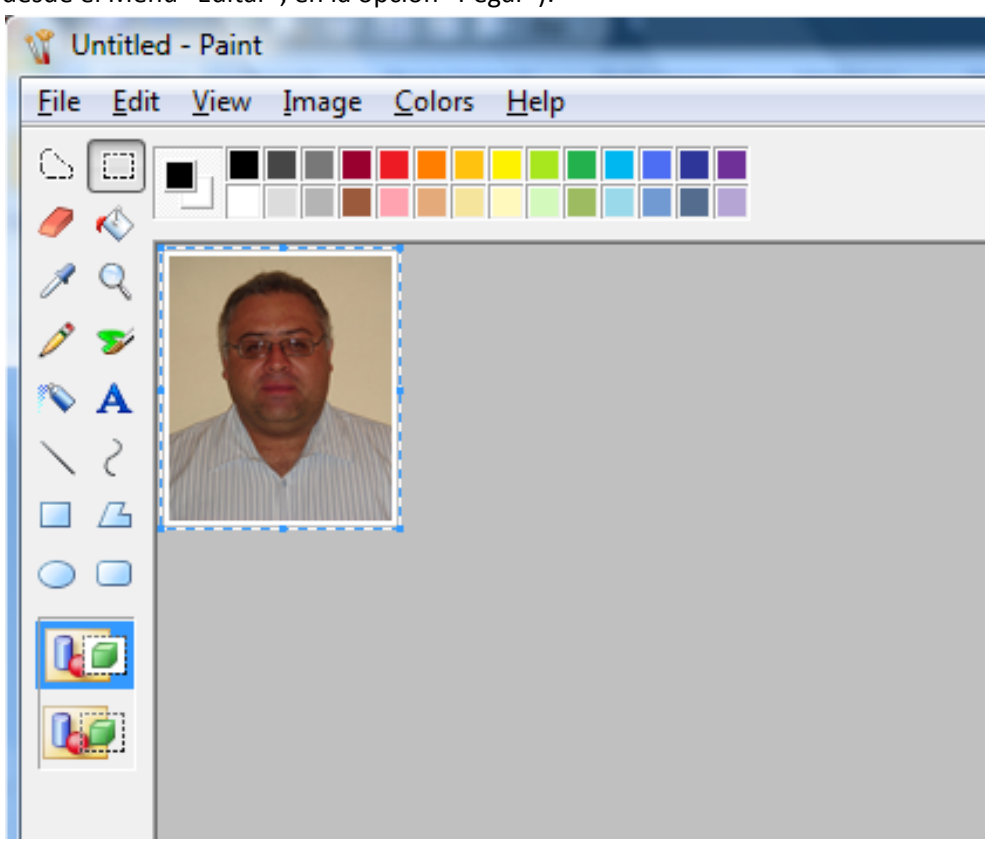

12. Ahora procederás a guardar la foto en el formato adecuado ("bitmap" o BMP), Para ello, seleccionas del Menú "Archivo" (File), la opción "Guardar como…" (Save As…)

Posteriormente, seleccionas "Guardar como tipo" (Save as type) con la opción de máxima resolución [24-bit Bitmap (\*.bmp;\*.dib)]

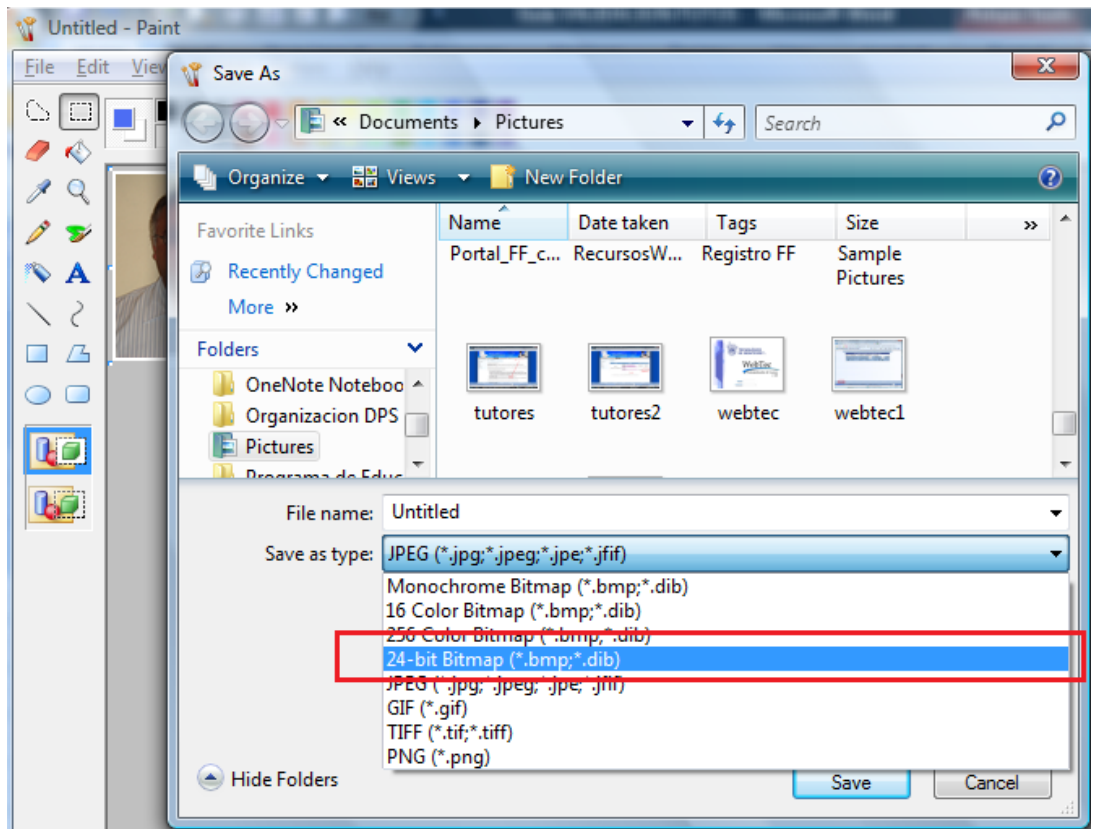

Escribe el nombre correspondiente y guarda el archivo con el botón "Guardar" (Save).

13. Ahora, para validar el tamaño real de la fotografía, seleccionas del menú Imagen, la opción "Atributos" (Atributes):

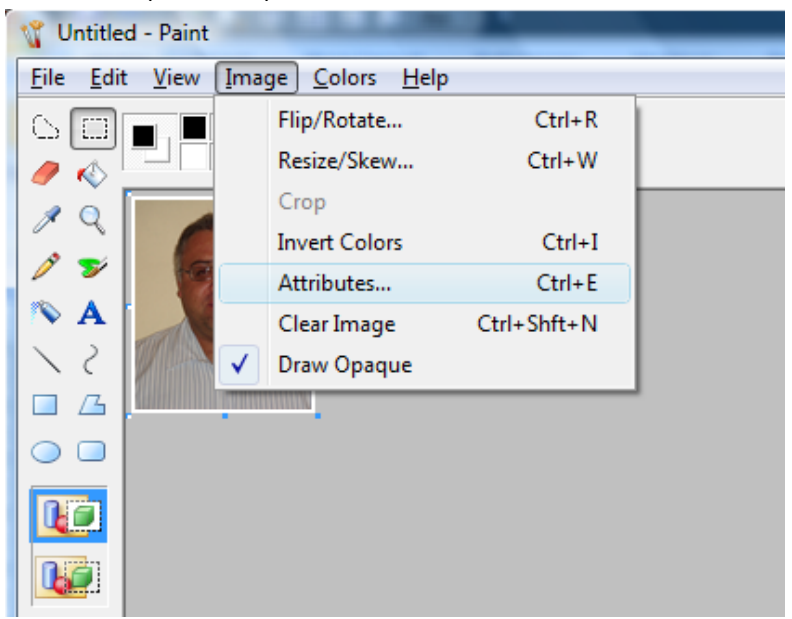

14. Verifica el tamaño, seleccionando en la opción Unidades (Units) en "cm".

| 🖞 Untitled - Paint                                                                                                    |                                                                                                    |                         |  |  |  |  |
|----------------------------------------------------------------------------------------------------|----------------------------------------------------------------------------------------------------|-------------------------|--|--|--|--|
| Eile Edit View Image Color   Image Image Image Image Image Image   Image Image Image Image Image Image |                                                                                                    |                         |  |  |  |  |
|                                                                                                    | Attributes     File last saved:   Not Available     Size on disk:   Not Available     Resolution:   72 x 72 dots per inch     Width:   3.50     Height:   4.12     Units   Inches     Inches   O Enches     Olors   Olors     Black and white   O Colors | OK<br>Cancel<br>Default |  |  |  |  |

- 15. Si el tamaño de la foto es el adecuado (2.5 cm de ancho por 3 cm de alto), procederás a guardar la foto en el formato "bitmap" (BMP), como se describe en el paso 12. Si el tamaño es mayor a 2.5 cm de ancho por 3 cm de alto, deberás recortar y ajustar la imagen al tamaño adecuado.
- 16. Para ajustar el tamaño, selecciona del menú "Editar" la opción "Seleccionar todo" (Select All):

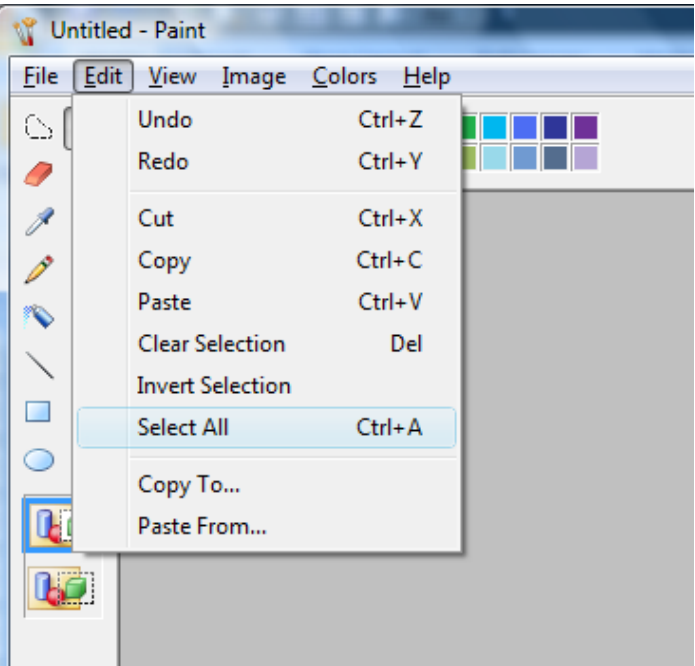

17. Una vez seleccionada toda la foto, posiciona el ratón sobre la foto y arrástrala hacia la esquina superior de la izquierda, cuidando que no se corte la cara de la persona y ajustando lo más cerca de la orilla izquierda la cabeza de la persona:

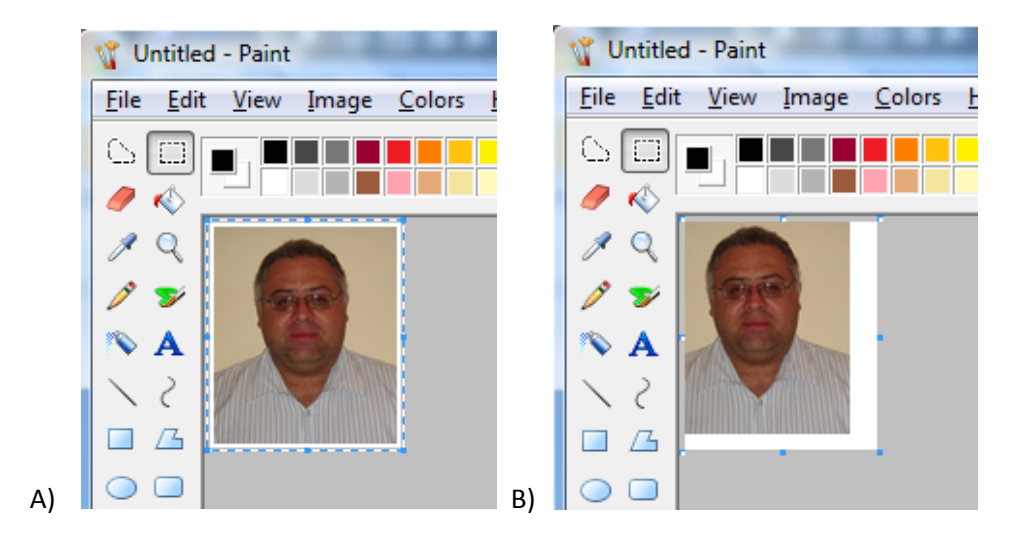

18. Posteriormente, seleccionas del menú Imagen, la opción "Atributos" (Atributes) –como en el punto 13)- y en la ventana correspondiente, introduces el tamaño del ancho y altura de la foto, cuidando que las unidades seleccionadas sean "cm". Para recortar, presionas el botón "OK":

| 😗 Untitled - Paint                                            | C. C. COMPANY                     |                 |
|---------------------------------------------------------------|-----------------------------------|-----------------|
| <u>F</u> ile <u>E</u> dit <u>V</u> iew <u>I</u> mage <u>C</u> | olors <u>H</u> elp                |                 |
|                                                               |                                   |                 |
|                                                               |                                   |                 |
| 19                                                            | Attributes                        | <b>x</b>        |
| 1 2 2                                                         | File last saved: Not Available    | COK             |
| N A 2010                                                      | Size on disk: Not Available       |                 |
| × 2                                                           | Resolution: 72 x 72 dots per inch | Cancel          |
|                                                               | Width: 2.5 Height: 3              | <u>D</u> efault |
|                                                               | Units                             |                 |
|                                                               | Inches O Cm O Pixels              |                 |
|                                                               | Colors                            |                 |
|                                                               | ○ <u>B</u> lack and white         |                 |
|                                                               |                                   |                 |

19. La foto queda entonces lista para guardarse con el tamaño correcto:

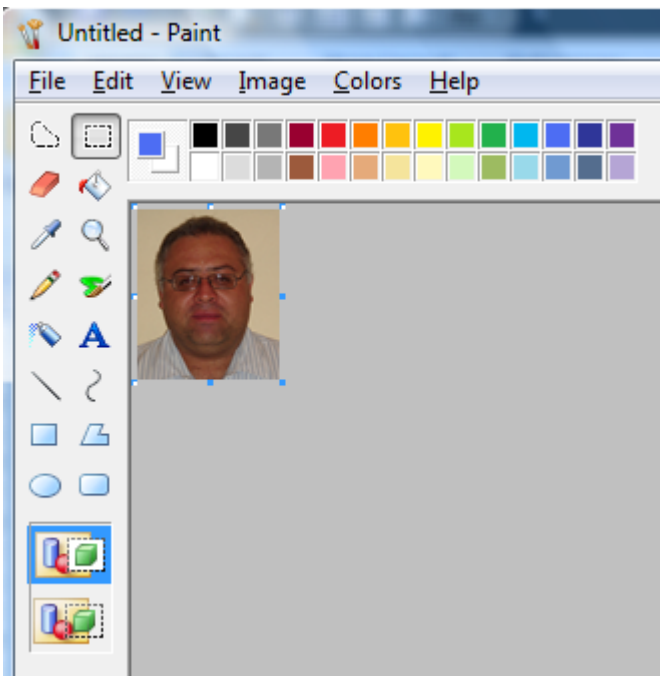

20. Por último presionas seleccionas del Menú la opción "Guardar" y con ello tendrás lista la fotografía para enviarla al tutor.

| 🙀 FotoEjemplo2 - Paint |                           |        |  |  |  |  |
|------------------------|---------------------------|--------|--|--|--|--|
| File                   | Edit View Image Colors    | ; Help |  |  |  |  |
|                        | New                       | Ctrl+N |  |  |  |  |
|                        | Open                      | Ctrl+0 |  |  |  |  |
|                        | Save                      | Ctrl+S |  |  |  |  |
|                        | Save As                   |        |  |  |  |  |
|                        | From Scanner or Camera    |        |  |  |  |  |
|                        | Print Preview             |        |  |  |  |  |
|                        | Page Setup                |        |  |  |  |  |
|                        | Print                     | Ctrl+P |  |  |  |  |
|                        | Send                      |        |  |  |  |  |
|                        | Set As Background (Tiled) |        |  |  |  |  |

21. Para salir de la aplicación, puedes presionar el ícono de la "X" ubicado en la esquina superior de la derecha:

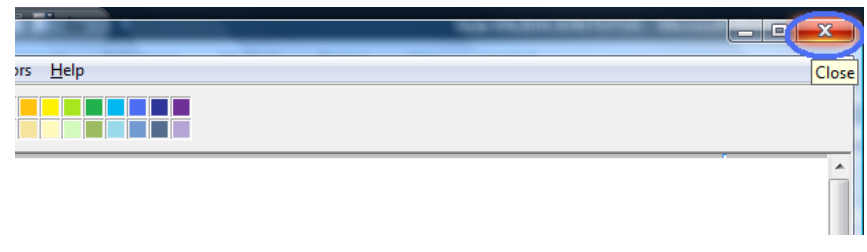